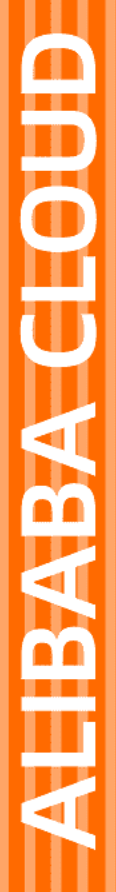

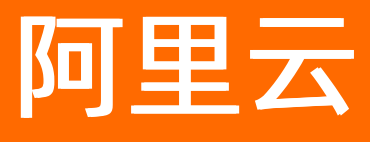

# 云解析 PrivateZone 用户指南

文档版本: 20220630

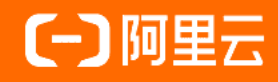

## 法律声明

阿里云提醒您在阅读或使用本文档之前仔细阅读、充分理解本法律声明各条款的内容。 如果您阅读或使用本文档,您的阅读或使用行为将被视为对本声明全部内容的认可。

- 您应当通过阿里云网站或阿里云提供的其他授权通道下载、获取本文档,且仅能用 于自身的合法合规的业务活动。本文档的内容视为阿里云的保密信息,您应当严格 遵守保密义务;未经阿里云事先书面同意,您不得向任何第三方披露本手册内容或 提供给任何第三方使用。
- 未经阿里云事先书面许可,任何单位、公司或个人不得擅自摘抄、翻译、复制本文 档内容的部分或全部,不得以任何方式或途径进行传播和宣传。
- 由于产品版本升级、调整或其他原因,本文档内容有可能变更。阿里云保留在没有 任何通知或者提示下对本文档的内容进行修改的权利,并在阿里云授权通道中不时 发布更新后的用户文档。您应当实时关注用户文档的版本变更并通过阿里云授权渠 道下载、获取最新版的用户文档。
- 4. 本文档仅作为用户使用阿里云产品及服务的参考性指引,阿里云以产品及服务的"现状"、"有缺陷"和"当前功能"的状态提供本文档。阿里云在现有技术的基础上尽最大努力提供相应的介绍及操作指引,但阿里云在此明确声明对本文档内容的准确性、完整性、适用性、可靠性等不作任何明示或暗示的保证。任何单位、公司或个人因为下载、使用或信赖本文档而发生任何差错或经济损失的,阿里云不承担任何法律责任。在任何情况下,阿里云均不对任何间接性、后果性、惩戒性、偶然性、特殊性或刑罚性的损害,包括用户使用或信赖本文档而遭受的利润损失,承担责任(即使阿里云已被告知该等损失的可能性)。
- 5. 阿里云网站上所有内容,包括但不限于著作、产品、图片、档案、资讯、资料、网站架构、网站画面的安排、网页设计,均由阿里云和/或其关联公司依法拥有其知识产权,包括但不限于商标权、专利权、著作权、商业秘密等。非经阿里云和/或其关联公司书面同意,任何人不得擅自使用、修改、复制、公开传播、改变、散布、发行或公开发表阿里云网站、产品程序或内容。此外,未经阿里云事先书面同意,任何人不得为了任何营销、广告、促销或其他目的使用、公布或复制阿里云的名称(包括但不限于单独为或以组合形式包含"阿里云"、"Aliyun"、"万网"等阿里云和/或其关联公司品牌,上述品牌的附属标志及图案或任何类似公司名称、商号、商标、产品或服务名称、域名、图案标示、标志、标识或通过特定描述使第三方能够识别阿里云和/或其关联公司)。
- 6. 如若发现本文档存在任何错误,请与阿里云取得直接联系。

## 通用约定

| 格式          | 说明                                     | 样例                                        |
|-------------|----------------------------------------|-------------------------------------------|
| ⚠ 危险        | 该类警示信息将导致系统重大变更甚至故<br>障,或者导致人身伤害等结果。   | ⚠ 危险 重置操作将丢失用户配置数据。                       |
| ▲ 警告        | 该类警示信息可能会导致系统重大变更甚<br>至故障,或者导致人身伤害等结果。 | 警告<br>重启操作将导致业务中断,恢复业务<br>时间约十分钟。         |
| 〔) 注意       | 用于警示信息、补充说明等,是用户必须<br>了解的内容。           | 大意<br>权重设置为0,该服务器不会再接受新<br>请求。            |
| ? 说明        | 用于补充说明、最佳实践、窍门等,不是<br>用户必须了解的内容。       | ⑦ 说明<br>您也可以通过按Ctrl+A选中全部文件。              |
| >           | 多级菜单递进。                                | 单击设置> 网络> 设置网络类型。                         |
| 粗体          | 表示按键、菜单、页面名称等UI元素。                     | 在 <b>结果确认</b> 页面,单击 <b>确定</b> 。           |
| Courier字体   | 命令或代码。                                 | 执行 cd /d C:/window 命令,进入<br>Windows系统文件夹。 |
| 斜体          | 表示参数、变量。                               | bae log listinstanceid                    |
| [] 或者 [alb] | 表示可选项,至多选择一个。                          | ipconfig [-all -t]                        |
| {} 或者 {a b} | 表示必选项,至多选择一个。                          | switch {act ive st and}                   |

## 目录

| 1.解析器(Resolver)     | 05 |
|---------------------|----|
| 2.添加PrivateZone解析记录 | 16 |
| 3.RAM授权             | 19 |
| 4.操作审计日志            | 21 |

## 1.解析器 (Resolver)

#### 概述

解析器(Resolver)通过创建域名转发规则和DNS出站终端节点,可将阿里云vpc下PrivateZone的dns请求 流量转发到外部DNS系统,能够有效解决混合云、云上&云下的业务间调用场景。

#### 开放地域

目前解析器功能开放的Region包括:北京、深圳、上海、杭州、张家口、呼和浩特、中国香港、美国(弗吉尼亚)共8个公共云Region;上海、深圳2个金融云Region。

#### 操作流程

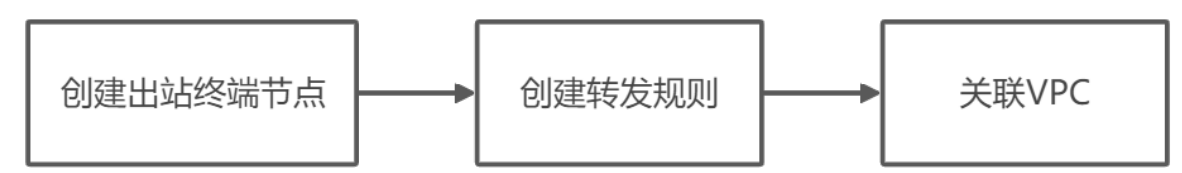

### 出站终端节点

#### 一、创建出站终端节点

1. 登录到 云解析DNS控制台,并前往 PriviteZone 页面。

2. 依次选择解析器 - 出站终端节点 - 创建出站终端节点,进行出站终端节点创建。

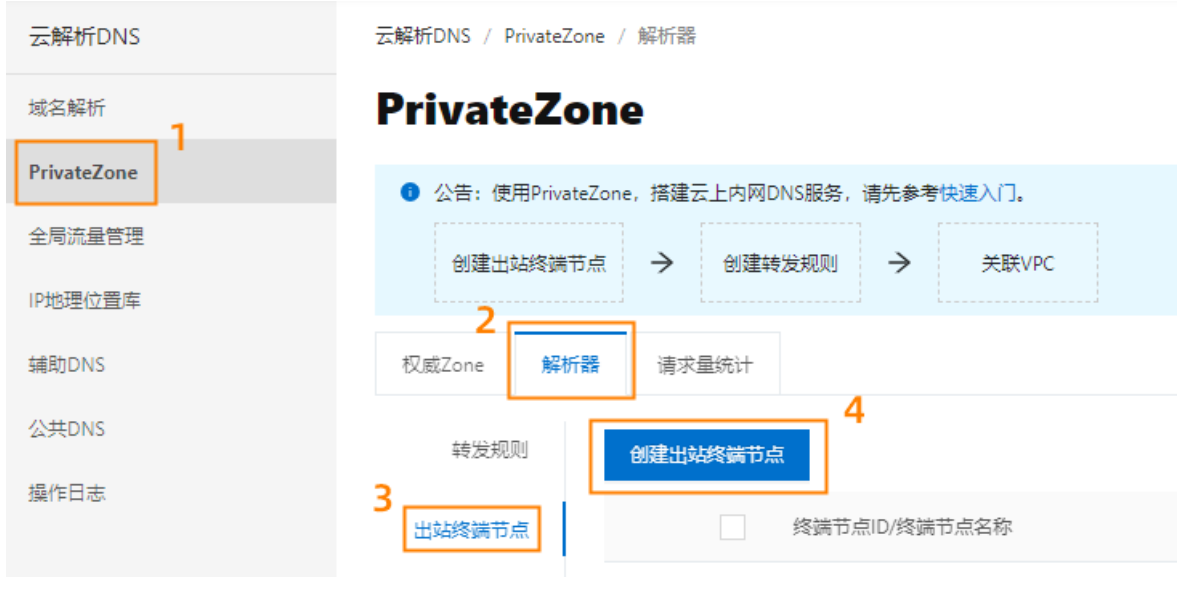

3. 出站终端节点创建配置。

\* 终端节点名称:

| test         |                      |                  |           |        |  |  |  |  |
|--------------|----------------------|------------------|-----------|--------|--|--|--|--|
|              |                      |                  |           |        |  |  |  |  |
| 出站VPC ②      |                      |                  |           |        |  |  |  |  |
|              |                      |                  |           |        |  |  |  |  |
| 创建出站终端节点之后,  | 无法更改此值               |                  |           |        |  |  |  |  |
| * 选择安全组 🕜    |                      |                  |           |        |  |  |  |  |
|              |                      |                  |           | $\sim$ |  |  |  |  |
| 创建出站终端节点之后,  | 无法更改此值               |                  |           |        |  |  |  |  |
| 出站流量源IP地址(为了 | 保证高可用,至少添加2个,        | ,最多可添加6个) ②      |           |        |  |  |  |  |
| 选择可用区        | 选择vswitch            | 选择子网             | IP地址      |        |  |  |  |  |
| 华东1可用区Ⅰ∨     | vswitch-ipv6t $\lor$ | 192.168.0.0/24 🗸 | 留空则系统自动分配 | Θ      |  |  |  |  |
| 华东1可用区Ⅰ∨     | vswitch-ipv6t $\vee$ | 192.168.0.0/24 🗸 | 留空则系统自动分配 | Θ      |  |  |  |  |
| + 新僧—行       |                      |                  |           |        |  |  |  |  |

- 终端节点名称

当前创建的终端节点名称,根据实际业务需求命名。

● 出站VPC

解析器所有出站的DNS查询流量都将经由此VPC进行流量转发。

○ 注意

(1)出站终端节点一旦创建,不允许修改"出站VPC",避免误操作造成线上流量中断。

(2)目前开放区域请参考上述"开放地域",并同步正在收集其他Region的开放优先级。如需申请其他Region,请提交工单说明申请的Region。

#### ● 选择安全组

安全组里面的规则将应用于出站VPC。

? 说明

目前仅支持选择非托管安全组。何为托管安全组?

 出站流量源IP地址可用区域下子网中可用的IP地址(非ECS已占用IP地址)。为了保证高可用,解析器要求 至少添加两个出站源IP地址,而且建议这2个IP地址分在不同的可用区,解析器允许添加的出站源IP地址最 多为6个。 ○ 注意

若不进行IP地址的输入,则系统自动分配。

- 4. 点击 确认,如果角色不存在 PrivateZone会创建一个服务关联角色。
- 注:每次创建出站终端节点时,都会进行提示,但只有当角色不存在时才会创建。

```
执行此操作时,如果角色不存在 PrivateZone会创建一个服务关联角色
角色名称: AliyunServiceRoleForPvtz
角色权限策略: AliyunServiceRolePolicyForPvtz
权限说明: 创建终端节点需要访问ECS、VPC产品的云服务资源, PrivateZone使用此角色获取ECS/VPC的访问
权限。PrivateZone服务关联角色说明
```

5. 出站终端节点列表会展示刚创建的节点及已经创建完成的节点。其中出站终端节点的状态包括: "正 常"、"创建中"、"创建失败"、"修改中"、"修改失败"、"异常"。

↓ 注意

- (1) 创建终端节点,约需等待5-10分钟,如状态在"创建中"时,请耐心等待即可。
- (2) "创建中"的节点不允许修改和删除。如状态提示"异常"、"修改失败",请提交工 单排查与处理。

| 云解析DNS / PhysteZone / 解析器                        |                                                 |                              |                                |      |        |                     |                 |
|--------------------------------------------------|-------------------------------------------------|------------------------------|--------------------------------|------|--------|---------------------|-----------------|
| PrivateZo                                        | one                                             |                              |                                |      |        | 全局流量管               | 理GTM 新用户0元试用1个月 |
| ⑥ 新品上线,Privat                                    | teZone 解析器 限时开放100个免费试用名额,领完为止。试                | 用期截止至2020年9月30日,试用到期后正式计费。 就 | 日記明                            |      |        |                     |                 |
| <ul> <li>公告:使用Privat</li> <li>创建出站终端节</li> </ul> | teZone, 描述云上内阿DNS服务, 请先参考快速入门。<br>市点 → 創爆转发规则 → |                              |                                |      |        |                     |                 |
| 权威Zone 解析                                        | <b>新設</b> 清求量统计                                 |                              |                                |      |        |                     |                 |
| 转发规则                                             | 创建出站终端节点                                        |                              |                                |      |        |                     |                 |
| 出站终端节点                                           | 终端节点ID/终端节点名称                                   | 出站VPC (ID/地域/名称)             | 出站流量源IP地址                      | 转发规则 | 状态     | 最后修改时间 (UTC+8)      | 操作              |
|                                                  | hra0le                                          | 华北2(北京)/                     | 192.168.3.123<br>192.168.6.123 |      | ⊘ 正常   | 2020-08-18 10:39:52 | 修改   删除         |
|                                                  | + hra0ld                                        | 华北2(北京)/                     | 172.16.0.16<br>172.16.0.17     | _    | ⊘ 正常   | 2020-08-18 10:35:05 | 修改   删除         |
|                                                  | + hra0lc                                        | 华北2 (北京) /                   | 172.16.0.172<br>172.16.0.173   |      | ⑧ 创建失败 | 2020-08-18 09:47:33 | 修改   删除         |

#### 二、修改出站终端节点

- 1. 登录到 云解析DNS控制台,并前往 PriviteZone 页面。
- 2. 依次选择 **解析器 出站终端节点**, 点击终端节点后面的 **修改**, 对 "终端节点名称"及 "出站流量源IP 地址"进行修改。

| 扁辑出站终端节点                                                                              |                                                                                                  |                                |                                                     | Х                      |    |
|---------------------------------------------------------------------------------------|--------------------------------------------------------------------------------------------------|--------------------------------|-----------------------------------------------------|------------------------|----|
| 终端节点名称:                                                                               |                                                                                                  |                                |                                                     |                        |    |
| Test                                                                                  |                                                                                                  |                                |                                                     |                        |    |
| HALVING @                                                                             |                                                                                                  |                                |                                                     |                        |    |
| DRAVEC (7)                                                                            | _                                                                                                |                                |                                                     |                        |    |
| ]建出站终端节点之后                                                                            | ,无法更改此值                                                                                          |                                |                                                     |                        |    |
| 选择安全组 🕜                                                                               |                                                                                                  |                                |                                                     |                        |    |
|                                                                                       |                                                                                                  |                                |                                                     | $\sim$                 |    |
| ]]建出站终端节点之后                                                                           | ,无法更改此值                                                                                          |                                |                                                     |                        |    |
| ¦站流量源IP地址(为                                                                           | 了保证高可用,至少添加2~                                                                                    | 个,最多可添加6个) 🤅                   | )                                                   |                        |    |
| 选择可用区                                                                                 | 选择vswitch                                                                                        | 选择子网                           | IP地址                                                |                        |    |
| 华北 2 可用区 ∨                                                                            | vsw-2zesd263 ∨                                                                                   | 172.17.240.0/20                | ∨ 172.17.240.23                                     | Θ                      |    |
| 华北 2 可用区 >                                                                            | vsw-2zesd263…∨                                                                                   | 172.17.240.0/20                | ∨ 172,17,240,24                                     | Θ                      |    |
| 新增一行<br>执行此操作时,如<br>角色名称: AliyunSer<br>角色权限策略: Aliyu<br>权限说明: 创建终端<br>权限。PrivateZone服 | 累角色不存在 PrivateZon<br>rviceRoleForPvtz<br>InServiceRolePolicyForPvtz<br>节点需要访问ECS、VPC产<br>务关联角色说明 | ne会创建一个服务关联<br>品的云服务资源,Private | 角色<br>=Zone使用此角色获取ECS/V                             | /PC的访问                 |    |
|                                                                                       |                                                                                                  |                                | 町当                                                  | 商社                     |    |
| 修改完,点击确                                                                               | i认后,列表中的终端                                                                                       | ;节点状态会变更为                      | 1 "修改中",且无法                                         | 上。"""<br>去进行修改及删除。     |    |
|                                                                                       | 华北2(北京) / 华北2-vpc                                                                                | 172.17.240.23<br>172.17.240.24 | TestInternetDomain<br>forDel<br>TestInternetDomain2 | 改中 2020-08-18 17:42:13 | 修改 |
| hra0kx<br>Test                                                                        |                                                                                                  |                                |                                                     |                        |    |
| □ hadix<br>Text<br>删除出站约                                                              | 冬端节点                                                                                             |                                |                                                     |                        |    |
| □ <sup>hadix</sup><br><b>删除出站约</b><br>登录到 云解析Di                                       | 冬 <b>端节点</b><br>NS控制台,并前往 P                                                                      | PriviteZone页面。                 |                                                     |                        |    |

### ○ 注意

如当前出站终端节点已被关联转发规则,请先删除对应的转发规则,再操作删除出站终端节点。查 看<<mark>转发规则(转发规则删除)</mark>>。

| -   | -   |
|-----|-----|
| 1.  |     |
| ( X | •   |
| V.  | · / |

| 请求失败    |             | Х |
|---------|-------------|---|
| 删除成功0条, | 删除失败1条      |   |
| ID      | 错误信息        |   |
| hra0kx  | 终端节点已应用转发规则 |   |

### 转发规则

- 一、创建转发规则
- 1. 登录到 云解析DNS控制台,并前往 PriviteZone 页面。
- 2. 依次选择 解析器 转发规则 创建转发规则,进行转发规则创建。

| 云解析DNS      | 云解析DNS / PrivateZone / 解析器               |
|-------------|------------------------------------------|
| 域名解析 1      | PrivateZone                              |
| PrivateZone | ❶ 公告:使用PrivateZone,搭建云上内网DNS服务,请先参考快速入门。 |
| 全局流量管理      | 创建出站终端节点 <b>→</b> 创建转发规则 → 关联VPC         |
| IP地理位置库     | 2                                        |
| 辅助DNS       | 权威Zone 解析器 请求量统计                         |
| 公共DNS       | 3<br>转发规则 创建转发规则                         |
| 操作日志        | 出站终端节点 规则ID/规则名称                         |

3. 在创建转发规则页面中,进行配置。

| 创建转发规则              |    | ×      |
|---------------------|----|--------|
| * 规则名称:             |    |        |
| Test                |    |        |
| * 规则类型:             |    |        |
| 转发至外部DNS系统          |    | $\sim$ |
| 创建转发规则之后,无法更改此值     |    |        |
| * 转发Zone:           |    |        |
| alidns-example.com  |    |        |
| 创建转发规则之后,无法更改此值     |    |        |
| * 出站终端节点 ⑦          |    |        |
| Test                |    | $\sim$ |
| 创建转发规则之后,无法更改此值     |    |        |
| + 创建出站终端节点          |    |        |
| * 外部DNS系统的IP地址和端口 ② |    |        |
| IP地址                | 端口 |        |
| 172.28.0.7          | 53 |        |
|                     |    |        |

• 规则名称

根据业务需要及业务含义进行规则命名。

• 规则类型

目前仅支持选择"转发至外部DNS系统"。

● 转发Zone

填写需要转发解析请求的Zone名称。

• 出站终端节点

使用该出站终端节点将DNS查询流量转发到目标IP地址列表中指定的IP地址。

● 外部DNS系统IP地址和端口

DNS查询流量被转发的目标服务器的IP地址和端口。(最多只能创建6个)

? 说明

以下地址段内的IP地址为系统预留地址,不允许被配置为外部DNS系统的IP地址: 100.100.2.136-100.100.2.138,100.100.2.116-100.100.2.118

4. 配置完毕点击确认后,在转发规则列表中会生成一条转发规则。

#### ↓ 注意

转发规则中一旦创建,不允许修改"转发规则类型"、"转发Zone"、"出站终端节点",如需修改可以先添加一条新的规则再删除这条旧的规则。

| - |                   | <mark>hra0li</mark><br>Test |                       | alidns-example.com | hra0kx<br>Test | 172.28.0.7:6 | 3             | ⊘ 已关联               | 2020-08-11 15:10:45 | 修改   关联 | VPC 删除 |
|---|-------------------|-----------------------------|-----------------------|--------------------|----------------|--------------|---------------|---------------------|---------------------|---------|--------|
|   | 规则ID:             |                             | hra0li                |                    |                |              | 规则名称:         | Test                |                     |         |        |
|   | 规则类型:             |                             | 转发至外部DNS系统            |                    |                |              | 转发Zone:       | alidns-example.com  |                     |         |        |
|   | 出站终端              | 节点:                         | Test(hra0kx)          |                    |                |              | 转发目标IP地址:端口:  | 172.28.0.7:63       |                     |         |        |
|   | 已关联VP             | °C:                         | China North 2 44/2-vp | x                  |                |              | 创建时间 (UTC+8): | 2020-08-10 16:54:12 |                     |         |        |
|   | 最后修改!<br>(UTC+8): | 时间                          | 2020-08-11 15:10:45   |                    |                |              |               |                     |                     |         |        |

## 二、修改转发规则

- 1. 登录到 云解析DNS控制台,并前往 PriviteZone 页面。
- 2. 依次选择 解析器 转发规则。单击转发规则对应的修改操作按钮。

| 权威Zone | 解析器 | 请求量统计  |                |                    |                |               |         |                     |               |
|--------|-----|--------|----------------|--------------------|----------------|---------------|---------|---------------------|---------------|
| 转发规》   | U   | 创建转发规则 |                |                    |                |               |         |                     |               |
| 出站终端节, | ā.  |        | 规则ID/规则名称      | 转发Zone             | 出站终端节点         | 转发目标IP地址:满口   | 关联VPC状态 | 最后修改时间 (UTC+8)      | 攝作            |
|        |     | +      | hra0sh<br>Test | alidns-example.com | hra0kx<br>Test | 172.28.0.7:53 | ① 未关联   | 2020-08-18 17:45:35 | 修改 关联VPC   删除 |

3. 进入转发规则编辑页面,进行"规则名称"、"转发目标IP地址和端口"修改。

| 编辑转发规则              |    | ×      |
|---------------------|----|--------|
| * 规则名称:             |    |        |
| Test                |    |        |
| * 规则类型:             |    |        |
| 转发至外部DNS系统          |    | $\sim$ |
| 创建转发规则之后,无法更改此值     |    |        |
| * 转发Zone:           |    |        |
| alidns-example.com  |    |        |
| 创建转发规则之后,无法更改此值     |    |        |
| * 出站终端节点 ②          |    |        |
| Test                |    | $\sim$ |
| 创建转发规则之后,无法更改此值     |    |        |
| * 外部DNS系统的IP地址和端口 ② |    |        |
| IP地址                | 端口 |        |
| 172.28.0.7          | 53 |        |
|                     |    |        |

#### 三、删除转发规则

- 1. 登录到 云解析DNS控制台,并前往 PriviteZone 页面。
- 2. 依次选择 解析器 转发规则。单击转发规则对应的 删除 操作按钮。

|  | )注意 |
|--|-----|
|--|-----|

如果当前转发规则已经进行了VPC关联,即"关联VPC状态"为已关联。则需要先进行取消 VPC关联,再进行删除。取消VPC关联参考:关联VPC(取消关联VPC)。

| 权威Zone | 解析器 | 请求量统计  |                |                    |                |               |         |                     |             |
|--------|-----|--------|----------------|--------------------|----------------|---------------|---------|---------------------|-------------|
| 转发规    | N   | 创建转发规则 |                |                    |                |               |         |                     |             |
| 出站终端节, | 5   |        | 规则ID/规则名称      | 转发Zone             | 出始终端节点         | 转发目标IP地址:满口   | 关联VPC状态 | 最后修改时间 (UTC+8)      | 操作          |
|        |     | •      | hra0sh<br>Test | alidns-example.com | hra0kx<br>Test | 172.28.0.7:53 | ⊘ 巳关联   | 2020-08-18 17:45:35 | 修改 关联VPC 删除 |

● 已关联VPC删除报错

| $\otimes$ | 请求失败    |            | $\times$ |
|-----------|---------|------------|----------|
|           | 删除成功0条, | 删除失败1条     |          |
|           | ID      | 错误信息       |          |
|           | hra0lo  | 转发规则已关联VPC |          |

## 关联VPC

创建完 转发规则 后,需要进行 VPC关联,转发规则才能对VPC内生效。

- 1. 登录到 云解析DNS控制台,并前往 PriviteZone 页面。
- 依次选择 解析器 -转发规则。单击转发规则对应的关联VPC 操作按钮,选择要关联的VPC,点击确认。

且支持跨账号关联VPC

◯ 注意

- (1)转发规则可关联的VPC列表,必须与出站终端节点属于同一地域。
- (2)不同转发规则,关联相同VPC情况下,转发Zone名称不允许相同;

(3)转发规则与PrivateZone关联相同VPC情况下,转发Zone可以与PrivateZone中的Zone名称相同,且关联VPC内Zone解析请求由PrivateZone优先处理。

| 权威Zone     | 解析器  | 请求量统计  |                |                    |                |               |         |                     |             |
|------------|------|--------|----------------|--------------------|----------------|---------------|---------|---------------------|-------------|
| 转发规        | RU D | 创建转发规则 |                |                    |                |               |         |                     |             |
| 出站终端节;     | 10   |        | 规则ID/规则名称      | 转发Zone             | 出站终端节点         | 转发目标IP地址:满口   | 关联VPC状态 | 最后修改时间 (UTC+8)      | 操作          |
|            |      | +      | hra0sh<br>Test | alidns-example.com | hra0kx<br>Test | 172.28.0.7:53 | ① 未关联   | 2020-08-18 17:45:35 | 修改 关联VPC 删除 |
| 关联         | VPC  |        |                |                    |                |               |         |                     | ×           |
| 支持膀胱是关联VPC |      |        |                |                    |                |               |         |                     |             |

| 洗择账号:                 | 文持跨账号天联VPC |
|-----------------------|------------|
|                       | ✓          |
| a****@aliyun-test.com | + 添加账户     |

选择VPC ②

|   | 地域:                           |                  |                    |                | Е¥           | 联专有网络              |                     |                  |      |    |       |    |
|---|-------------------------------|------------------|--------------------|----------------|--------------|--------------------|---------------------|------------------|------|----|-------|----|
|   | 华北2 (オ                        | 北京)              |                    |                | 名称           | t.                 | 地域                  |                  | 操作   |    |       |    |
|   |                               |                  |                    |                | 华北           | ;2-vpc-tl          | 华北2                 | (北京)             | 删除   |    |       |    |
|   |                               |                  |                    |                |              |                    |                     |                  |      |    |       |    |
|   |                               |                  |                    |                |              |                    |                     |                  |      |    |       |    |
|   |                               |                  |                    |                |              |                    |                     |                  |      |    |       |    |
|   |                               |                  |                    |                |              |                    |                     |                  |      |    |       |    |
|   |                               |                  |                    |                |              |                    |                     |                  |      |    |       |    |
|   |                               |                  |                    |                |              |                    |                     |                  |      |    |       |    |
|   |                               |                  |                    |                |              |                    |                     |                  |      |    |       |    |
|   |                               |                  |                    |                |              |                    |                     |                  |      |    |       |    |
|   |                               |                  | ✔ 华北2-vpc-tl       |                |              |                    |                     |                  |      |    |       |    |
|   |                               |                  |                    |                |              |                    |                     |                  |      |    |       |    |
| - | hraðsh<br>Test                |                  | alidns-example.com | hra0kx<br>Test | 172.28.0.7:5 | 3                  |                     | 2020-08-18 17:45 | 5:35 | 修改 | 关联VPC | 删除 |
|   | 规则ID:                         | hraOsh           |                    |                |              | 规则名称:              | Test                |                  |      |    |       |    |
|   | 规则类型:                         | 转发至外部DNS系        | 统                  |                |              | 转发Zone:            | alidns-example.com  |                  |      |    |       |    |
|   | 出站终端节点:                       | Test(hra0kx)     |                    |                |              | 转发目标IP地址:端口:       | 172.28.0.7:53       |                  |      |    |       |    |
|   | 山天町VPC:<br>最后修改时间<br>(UTC+8): | 2020-08-18 17:45 | ans-ecs<br>(35     |                |              | BIX⊞RUIEJ (UIC+8): | 2020-08-18 17:45:35 |                  |      |    |       |    |

若要进行取消VPC关联,请参考以下步骤:

1.单击已经关联VPC的转发规则后方的"关联VPC"操作按钮。

| • |                   | <mark>hra0sh</mark><br>Test |                     | alidns-example.com | hra0kx<br>Test | 172.28.0.7:5 | 53            |                     | 2020-08-18 17:45:35 | 修改 关联VPC 删除 |
|---|-------------------|-----------------------------|---------------------|--------------------|----------------|--------------|---------------|---------------------|---------------------|-------------|
|   | 规则ID:             |                             | hra0sh              |                    |                |              | 规则名称:         | Test                |                     |             |
|   | 规则类型:             |                             | 转发至外部DNS系统          | ē                  |                |              | 转发Zone:       | alidns-example.com  |                     |             |
|   | 出站终端节             | 市点:                         | Test(hra0kx)        |                    |                |              | 转发目标IP地址:端口:  | 172.28.0.7:53       |                     |             |
|   | 已关联VPC            | C:                          | China North 2 adns  | s-ecs              |                |              | 创建时间 (UTC+8): | 2020-08-18 17:45:35 |                     |             |
|   | 最后修改8<br>(UTC+8): | 寸间                          | 2020-08-18 17:45:35 | 5                  |                |              |               |                     |                     |             |

2.在关联VPC配置页面,删除已经关联的VPC,并单击确认。

关联VPC × 选择账号: a\*\*\*\*\*@aliyun-test.com × +添加账户

#### 选择VPC ⑦

| 地域:      |              | 已关联专有网络:   |          |    |
|----------|--------------|------------|----------|----|
| 华北2 (北京) |              | 名称         | 地域       | 操作 |
|          |              |            | 华北2 (北京) | 删除 |
|          |              | 华北2-vpc-tl | 华北2 (北京) | 删除 |
|          |              |            |          |    |
|          |              |            |          |    |
|          |              |            |          |    |
|          |              |            |          |    |
|          |              |            |          |    |
|          |              |            |          |    |
|          | ✓            |            |          |    |
|          | ✔ 华北2-vpc-tl |            |          |    |
|          |              |            |          |    |

# 2.添加PrivateZone解析记录

在添加一个Zone以后,您需要先为其设置相应PrivateZone解析记录,然后才能将这个Zone关联到VPC。 Zone关联VPC以后,在VPC环境内,Zone的PrivateZone记录会覆盖其公网解析记录。

## 操作步骤

参照以下步骤来为Zone添加PrivateZone解析记录:

- 1. 登录到 云解析DNS控制台,并前往 PriviteZone 页面。
- 2. 找到需要配置PrivateZone解析记录的Zone,并单击其名称,进入解析设置控制台。
- 3. 在解析设置页面,单击添加记录为该Zone(私有域名)添加PrivateZone解析记录。

| <     | 解析设置 example.com |      |     |       |     |    |      |       |
|-------|------------------|------|-----|-------|-----|----|------|-------|
| 详情信息  | 请输入域名或记录值进行搜索    | 援家   |     |       |     | [  | 添加记录 | 导入/导出 |
| 解析设置  | 记录类型             | 主机记录 | 记录值 | MX优先级 | TTL | 状态 | 操作   |       |
| XXIII |                  |      |     | 暂无数据  |     |    |      |       |
|       | 暂停启用             | 删除   |     |       |     |    |      |       |
|       |                  |      |     |       |     |    |      |       |

关于PrivateZone解析记录支持的记录类型及使用说明,请参考 PrivateZone解析记录支持的记录类型。

## 示例

#### A记录

参照下图配置,为PrivateZone解析添加一条A记录。

| 添加解析设置 |             |              | ×  |
|--------|-------------|--------------|----|
| 记录类型:  | A           | ~            |    |
| 主机记录:  | test        | .example.com |    |
| * 记录值: | 192.168.1.1 |              |    |
| TTL值:  | 5           | $\vee$       |    |
|        |             | 取 消          | 确定 |

## CNAME记录

参照下图配置,为PrivateZone解析添加一条CNAME记录。

| 添加解析设置 |                    | $\times$ |
|--------|--------------------|----------|
| 记录类型:  | CNAME              |          |
| 主机记录:  | cname .example.com |          |
| * 记录值: | www.aliyun.com     |          |
| TTL值:  | 5 ~                |          |
|        | 取消                 | 确定       |

注意:相同主机记录的CNAME记录只能添加一条,且不能与其他任何记录共存。

## MX记录

参照下图配置,为PrivateZone解析添加一条**MX**记录。

| 添加解析设置 |                 |              | ×  |
|--------|-----------------|--------------|----|
| 记录类型:  | MX              | ~            |    |
| 主机记录:  | mail            | .example.com |    |
| * 记录值: | mail.aliyun.com |              |    |
| MX优先级: | 1               | ~            |    |
| TTL值:  | 5               | ~            |    |
|        |                 |              |    |
|        |                 | 取 消          | 确定 |

## TXT记录

参照下图配置,为PrivateZone解析添加一条TXT记录。

| 添加解析设置 |                    | ×  |
|--------|--------------------|----|
| 记录类型:  | TXT ~              |    |
| 主机记录:  | txt .example.com   |    |
| * 记录值: | 123456789asdfgqert |    |
| TTL值:  | 5 ~                |    |
|        | 取消                 | 确定 |

### PTR记录

添加PTR记录前需要先配置反解Zone,具体操作请参考反向解析及PTR记录。

#### SRV记录

SRV 记录用来标识某台服务器使用了某个服务,常见于微软系统的目录管理。

- 记录类型: 选择 SRV 。
- 主机记录: 格式为 服务的名字.协议的类型。
  - 例如:\_\_sip.\_tcp
- 记录值:格式为优先级权重端口目标地址,每项中间需以空格分隔。
   例如:055060 sipserver.example.com
- TTL:为缓存时间,数值越小,修改记录各地生效时间越快,默认为60秒。

| 记录类型:   | SRV 记录提供特定的服务的服务器              | $\sim$      |
|---------|--------------------------------|-------------|
| 主机记录:   | sin trn                        | evample.com |
| 2000.00 |                                |             |
| * 记录值:  | 0 5 5060 sipserver.example.com |             |
| TTL值:   | 1分钟                            | $\sim$      |

## 3.RAM授权

### 1、创建子用户

进入阿里云"访问控制RAM"控制台创建子用户,详细步骤参考<mark>请点击</mark>。

#### 2、为一个子用户授予只读访问 PrivateZone 的权限

在"访问控制RAM"控制台中,点击"用户管理"右侧"授权"按钮,为子用户附加系统授权策略"AliyunPvtzReadOnlyAccess"。

| Children Dam                                                                                                    | 编辑个人授权策略             |            |               |                                                | ×  |                | KRAA  | CRIM   |
|----------------------------------------------------------------------------------------------------|----------------------|------------|---------------|------------------------------------------------|----|----------------|-------|--------|
| 和2014(the fully in a fully in a full in a fully in a fully in a f | 添加授权策略后,该账户即具有该条领    | 數略的权限,同一条8 | <b>夏权策略不能</b> | 被重复添加。                                         |    |                |       | 2 Miai |
| 用户管理                                                                                                    | 可选授权策略名称             | 类型         |               | 已选授权策略名称                                       | 类型 |                |       |        |
| and 10 MA 100                                                                                                    | Pvtz                 | ٩          |               | AllyunSTSAssumeRoleAccess                      | 系统 |                |       | 38.02  |
| 群型官理                                                                                                    | AllyunPvtzFullAccess | 系统         |               | 调用STS服务AssumeRole报                             |    |                | 管理 接权 | の日本の   |
| 策略管理                                                                                                    | 管理式解析PrivateZone的权   |            | >             | AliyunPvtzReadOnlyAccess<br>只读访问云解析PrivateZone | 系统 |                |       | 加入組    |
| 角色管理                                                                                                    |                      |            | <             |                                                |    | 共有1条,每页显示: 20条 | 1     |        |
| RM                                                                                                    |                      |            |               |                                                |    |                |       |        |
|                                                                                                    |                      |            |               |                                                |    |                |       |        |
|                                                                                                    |                      |            |               |                                                |    |                |       |        |
|                                                                                                    |                      |            |               |                                                |    |                |       |        |
|                                                                                                    |                      |            |               | 80.1                                           | 关闭 |                |       |        |

## 3、为一个子用户授予完全管理 PrivateZone 的权限

在"访问控制RAM"控制台中为子用户附加系统授权策略"AliyunPvtzFullAccess"。

| 访问控制 RAM | 编辑个人授权策略                         |           |        |                                                 | ×           |                      |
|----------|----------------------------------|-----------|--------|-------------------------------------------------|-------------|----------------------|
| 85.77    | 添加授权策略后,该账户即具有该条集                | 1略的权限,同一条 | 受权策略不能 | 被重复添加。                                          |             |                      |
| 用户管理     | 可选授权策略名称                         | 类型        |        | 已选授权策略名称                                        | 英型          |                      |
| 就得品道     | Pvtz<br>AlleanDrttReadOnbubcoare | ٩         |        | AllyunSTSAssumeRoleAccess<br>调用STS服务AssumeRole报 | 系统          | 操作                   |
| 策略管理     | 只读访问云解析PrivateZone               | 系统        | >      | AllyunPvtzFullAccess<br>管理云解析PrivateZone的权      | <b>K</b> tt | 管理 授权 删除<br>加入组      |
| 角色管理     |                                  |           | ۲      |                                                 |             | 共有1条,每页显示: 20条 1 , _ |
| 设置       |                                  |           |        |                                                 |             |                      |
|          |                                  |           |        |                                                 |             |                      |
|          |                                  |           |        |                                                 |             | _                    |
|          |                                  |           |        | - Ang                                           | 关闭          |                      |
|          |                                  |           |        |                                                 |             |                      |

## 4、为一个子用户授予管理一个 PrivateZone 的权限

您需要使用自定义授权策略功能。假设您的两个Zone ID 分别是 djiow001 和 djiow002。

首先,需要在"访问控制RAM"控制台的策略管理中,创建一条自定义授权策略,取名为"AliyunPvtzSingleAccess",配置如下;

#### 用户指南·RAM授权

|                            | 创建授权策略                                                                     |                                                                   | ×    |  |
|----------------------------|----------------------------------------------------------------------------|-------------------------------------------------------------------|------|--|
| 词控制 RAM                    |                                                                            |                                                                   |      |  |
| #5-177                     | STEP 1: 选择权限策略                                                             | 機長 STEP 2: 編編权限并提交 STEP 3: 新建成社                                   | 90   |  |
| 196.30                     | • 授权策略名称:                                                                  | AllyunPvtzSingleAccess                                            |      |  |
| 用戶管理                       |                                                                            | 长度为1-128个字符。允许英文字母、数字、或*-*                                        |      |  |
| #¥ ALI 92 32               | 备注:                                                                        |                                                                   |      |  |
| 策略管理                       | 策略内容:                                                                      | 1 Commission and                                                  |      |  |
| 角色質理<br>设置                 |                                                                            | <pre>veraion": 1,</pre>                                           |      |  |
|                            |                                                                            | 上一步 新疆民民的地                                                        | RC31 |  |
| "Staten<br>{<br>"Ac<br>"Re | nent": [<br>stion": "pvtz:*<br>esource": [<br>"ac<br>],<br>ffect": "Allow" | ",<br>'acs:pvtz:*:*:zone/djiow001",<br>cs:pvtz:*:*:zone/djiow002" |      |  |
| },                         |                                                                            |                                                                   |      |  |
| "∆⊂                        | tion" · [                                                                  |                                                                   |      |  |
| 110                        | pytz:Describel                                                             | JserServiceStatus".                                               |      |  |
|                            | pvtz:Describe7                                                             | cones".                                                           |      |  |
|                            | nutz Describer                                                             | Peqions"                                                          |      |  |
|                            | putz.Describer                                                             | /ncs"                                                             |      |  |
| 1                          | Pvcz.Describev                                                             | PCD                                                               |      |  |
| 1,                         |                                                                            |                                                                   |      |  |
| "Re                        | source": "acs:                                                             | pvtz:^:^:^'',                                                     |      |  |
| "Ef                        | riect": "Allow"                                                            |                                                                   |      |  |
| }                          |                                                                            |                                                                   |      |  |
| ]                          |                                                                            |                                                                   |      |  |
| }                          |                                                                            |                                                                   |      |  |

● 然后,将策略 "AliyunPvtzSingleAccess" 授权给子用户,即可完成指定Zone的授权;

# 4.操作审计日志

阿里云PrivateZone已与阿里云 ActionTrail 集成,您可以在 ActionTrail 中查看和检索用户行为日志,同时 通过ActronTrail 将日志投递到日志服务 LogStore 或指定的 OSS Bucket 中,满足实时审计、问题回溯分析 等需要。

## ActionTrail中记录的PrivateZone操作日志

PrivateZone 的操作审计日志主要包含的是 API 事件,其中 OpenAPI 事件在 ActionTrail 中记录的 eventType 取值为 ApiCall,其含义可以参考PrivateZone的API说明。

## PrivateZone 的日志样例

下面展示了一个 ActionTrail 中记录的 PrivateZone创建解析记录的日志,该条日志记录了 PrivateZone AddZoneRecord 操作记录的详细信息:

```
{
 "eventId": "99680534-***-***-DCFD92E18FAB",
 "eventVersion": 1,
  "responseElements": {
   "RequestId": "99680534-***-***-DCFD92E18FAB",
   "RecordId": 175***657,
   "Success": true
 },
  "eventSource": "pvtz.aliyuncs.com",
 "requestParameters": {
   "Rr": "abc",
   "userClientIp": "100.**.***.69",
   "AcsHost": "pvtz.aliyuncs.com",
   "ZoneId": "d696741102e******0ca13e934bd07",
   "RequestId": "99680534-***-***-DCFD92E18FAB",
   "Lang": "zh",
   "HostId": "pvtz.aliyuncs.com",
   "Ttl": 60,
   "Type": "A",
   "ServiceCode": "pvtz",
   "AcsProduct": "pvtz",
   "UserClientIp": "100.**.***.69",
   "Value": "5.*.*.5",
   "RegionId": "cn-hangzhou"
 },
  "sourceIpAddress": "Internal",
 "userAgent": "AlibabaCloud (Linux; amd64) Java/1.** 172-b9 Core/***.6 HTTPClient/ApacheHt
tpClient",
  "eventType": "ApiCall",
 "referencedResources": {
   "ACS::PrivateZone::ZoneRecord": [
     "175***657"
   ]
  },
  "userIdentity": {
  updateZOne "sessionContext": {
     "attributes": {
       "mfaAuthenticated": "false"
```

#### 用户指南·操作审计日志

} }, "accountId": "12046\*\*\*\*\*1685", "principalId": "12046\*\*\*\*\*1685", "type": "root-account", "userName": "root" }, "serviceName": "PrivateZone", "additionalEventData": { "Scheme": "http" }, "apiVersion": "2018-01-01", "requestId": "99680534-\*\*\*-\*\*\*-DCFD92E18FAB", "eventTime": "2021-01-08T04:56:37Z", "isGlobal": false, "acsRegion": "cn-hangzhou", "eventName": "AddZoneRecord" }